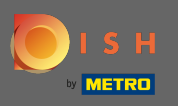

• Ga naar de inlogpagina van dish.co en klik op inloggen met uw METRO-account .

| о і ѕ н |                           |                  | ( )   EN |
|---------|---------------------------|------------------|----------|
|         | Login to D                | ISH              |          |
|         | Mobile Number             | Email            |          |
|         | Email                     |                  |          |
|         | Password                  | <i>i</i> Qe      |          |
|         |                           | Forgot Password? |          |
|         | Login                     |                  |          |
|         | No Account y              | et?              |          |
|         | Sign up                   |                  |          |
|         | Or<br>Login with your MET | RO Account       |          |

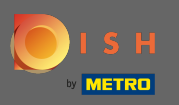

Als je al een DISH-account hebt, vul dan je inloggegevens in .

| ISH                                                                              | + METRO                                                                                                    |
|----------------------------------------------------------------------------------|----------------------------------------------------------------------------------------------------|
| Your METRO Account                                                               | is not connected with any DISH account.                                                                                                    |
| Please select on                                                                 | e of the following:                                                                                                    |
| <b>I'm new to DISH</b><br>To Register a new Account on DISH platform click here. | I already have a DISH Account<br>To Link your METRO Account to an existing DISH Account and enable<br>Login to DISH with your METRO Account in the future, please type in your<br>DISH credentials:                     |
| Sign up to DISH                                                                  | Mobile Number Email                                                                                                    |
|                                                                                  | Email                                                                                                    |
|                                                                                  | Password 🔷                                                                                                    |
|                                                                                  | Forgot Password?                                                                                                    |
|                                                                                  | By pressing the button below, I agree to Connect my METRO Account to my<br>existing DISH Account. DISH <u>Terms &amp; Conditions</u> apply.<br>Yes, I want to connect my METRO Account with my DISH Account. Learn More |

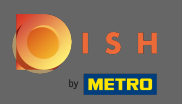

Klik vervolgens op inloggen & verbinden. Opmerking: je hebt de mogelijkheid om je account op elk moment te ontkoppelen als je op een later tijdstip van gedachten verandert.

| от с н                                                 | ( )   EN                                                                                                    |
|--------------------------------------------------------|----------------------------------------------------------------------------------------------------|
| <b>.</b>                                               | METRO                                                                                                    |
| Your METRO Account                                     | s not connected with any DISH account.                                                                                                    |
| Please select one                                      | of the following:                                                                                                    |
|                                                        |                                                                                                    |
| I'm new to DISH                                        | I already have a DISH Account                                                                                                    |
| To Register a new Account on DISH platform click here. | To Link your METRO Account to an existing DISH Account and enable<br>Login to DISH with your METRO Account in the future, please type in you<br>DISH credentials: |
| Sign up to DISH                                        | Mobile Number Email                                                                                                    |
|                                                        |                                                                                                    |
|                                                        |                                                                                                    |
|                                                        | ······ @                                                                                                    |
|                                                        | Forgot Password?                                                                                                    |
|                                                        | By pressing the button below, I agree to Connect my METRO Account to my<br>existing DISH Account. DISH <b>Terms &amp; Conditions</b> apply.                       |
|                                                        | Yes, I want to connect my METRO Account with my DISH Account. See Less                                                                                            |
|                                                        | You can of course change your mind at any time. Just click on Disconnect in the<br>User Profile.<br>Our Privacy Prolicy applies.                                  |
|                                                        | Login & Connect                                                                                                    |

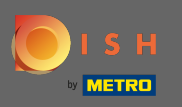

Als je nog geen DISH-account hebt, klik dan op aanmelden bij DISH. U wordt dan doorgestuurd naar de DISH-onboarding-wizard.

| IS H                                                   | ( )   EN                                                                                                    |
|--------------------------------------------------------|----------------------------------------------------------------------------------------------------|
| 💽 і 5 н                                                | + METRO                                                                                                    |
| Your METRO Account                                     | is not connected with any DISH account.                                                                                                    |
| Please select o                                        | ne of the following:                                                                                                    |
| I'm new to DISH                                        | I already have a DISH Account                                                                                                    |
| To Register a new Account on DISH platform click here. | To Link your METRO Account to an existing DISH Account and enable<br>Login to DISH with your METRO Account in the future, please type in yo<br>DISH credentials: |
| Sign up to DISH                                        | Mobile Number Email                                                                                                    |
|                                                        | Email                                                                                                    |
|                                                        | Password 🔷                                                                                                    |
|                                                        | -<br>Forgot Password?                                                                                                    |
|                                                        | By pressing the button below, I agree to Connect my METRO Account to my<br>existing DISH Account. DISH Terms & Conditions apply.                                 |
|                                                        | Yes, I want to connect my METRO Account with my DISH Account. Learn More                                                                                         |
|                                                        | Login & Connect                                                                                                    |

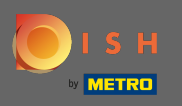

Voer nu de gegevens van uw METRO-account in en ga akkoord met de algemene voorwaarden. Opmerking: de informatie van uw METRO-account wordt gebruikt om uw DISH-account aan te maken.

| I S H  |                                                                                                    | ( )   EN |
|--------|----------------------------------------------------------------------------------------------------|----------|
| A BACK | Register to DISH Wizard Step 1                                                                                                    |          |
|        | Your METRO Account (iqbal@acit.com) will be used to create a new DISH Account.<br>You will be able to Login to your new DISH Account using your METRO Account. |          |
|        |                                                                                                    |          |
|        |                                                                                                    |          |
|        | Password Mobile Number                                                                                                    |          |
|        | I agree to the DISH Terms & Conditions.                                                                                                    |          |
|        | Yes, I want to connect my METRO Account with my DISH Account.                                                                                                  |          |
|        | Next                                                                                                    |          |

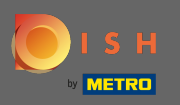

Om uw DISH-account aan te maken, verbindt u het met uw METRO-account en klikt u op volgende .

| 💽 і ѕ н |                                                                                                    | ()   EN         |
|---------|----------------------------------------------------------------------------------------------------|-----------------|
| ACK     |                                                                                                    |                 |
|         | Register to DISH Wizard Step 1                                                                                                    |                 |
|         | Your METRO Account (iqbal@acit.com) will be used to create a new DISH Acc<br>You will be able to Login to your new DISH Account using your METRO Acco | count.<br>Junt. |
|         |                                                                                                    | -               |
|         |                                                                                                    |                 |
|         | +39 ~                                                                                                    |                 |
|         | ······ @                                                                                                    |                 |
|         | I agree to the DISH Terms & Conditions.                                                                                                    |                 |
|         | Yes, I want to connect my METRO Account with my DISH Account.<br>Learn More $\checkmark$                                                              |                 |
|         | Next                                                                                                    |                 |

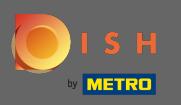

(i) Dat is het. Uw DISH-account is succesvol gekoppeld aan uw METRO-account.

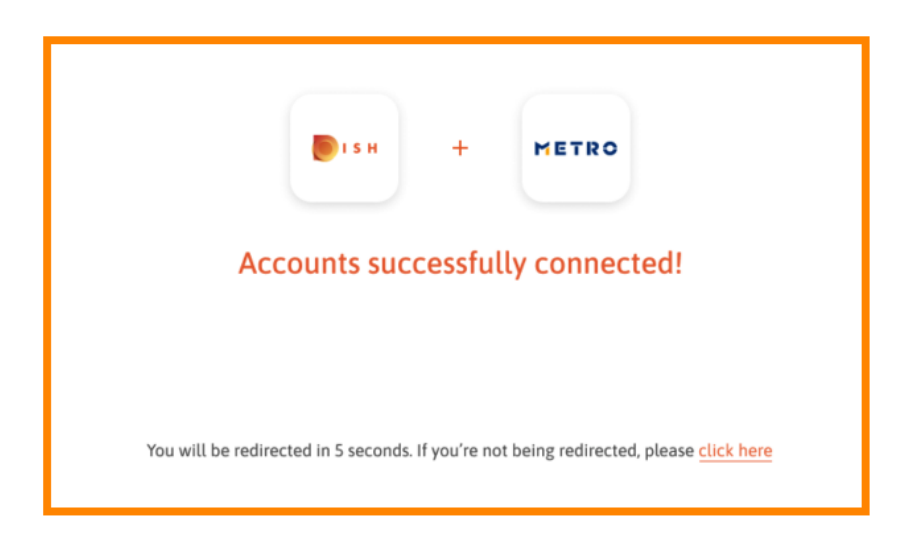